## You have received notification of a deficiency on your permit application and are required to submit an updated drawing and/or other documentation. Follow these steps

Go to: <u>https://eservices.vaughan.ca</u> and enter your login credentials

|   | Login to Online Permitting Po                                                                                                    | rtal   |
|---|----------------------------------------------------------------------------------------------------|--------|
|   | Place login to Portal or Pagietor                                                                                                    | Cal    |
| - | riease logili to roi tai oi Registei.                                                                                                    |        |
|   | Email Address                                                                                                    |        |
|   | john.smith@gmail.com                                                                                                    |        |
|   |                                                                                                    |        |
|   | Password                                                                                                    |        |
|   |                                                                                                    |        |
|   | Forgot Pass                                                                                                    | sword? |
|   |                                                                                                    |        |
|   | Register                                                                                                    | login  |
|   | Information about online service:                                                                                                    |        |
|   | <ul> <li>Google Chrome, Mozilla Firefox, Safari are the recommended browser</li> <li>Adobe Acrobat must be installed on your computer</li> </ul> |        |
|   | <ul> <li>VISA, MasterCard, American Express are accepted</li> </ul>                                                                              |        |
|   |                                                                                                    |        |

Under "My Permits" section - Select "Details" of the deficient permit.

|                |                     |                                      |                         |                 |         | ir Snip       |
|----------------|---------------------|--------------------------------------|-------------------------|-----------------|---------|---------------|
| Type to filter | the table columns   |                                      |                         |                 |         | Add New Permi |
| Record ID ~    | Permit Number       | Type/SubType/Work                    | Status                  | Acceptance Date | Address | Actions       |
| 483180 20      | 20 105857 000 00 EP | Grading & Pool<br>Permit / Grading / | Deficiencies Identified | 2020-06-02      | -       | e 🕑 Detail    |

Navigate to Supporting Documents section and select "Add"

| Document ID~ | Description       | Туре              | File Type       | File Name                                      | Date Uploaded | Actions  |
|--------------|-------------------|-------------------|-----------------|------------------------------------------------|---------------|----------|
| 181217       | site grading plan | Site Grading Plan | application/pdf | 2141 Major Mackenzie<br>site grading plan.pdf. | 2020-06-02    | Download |

Upload revised drawing or submit missing documentation.

- 1. From\* **Document Type**" select required document/drawing.
- 2. Please include the term **<u>REVISED</u>** in your description. This will help identify the revised drawing and avoid delays.
- 3. Select **"Browse"** to find your files for upload.
- 4. Select "Upload Document"

| Steps:<br>1. Select the Document Type<br>2. Click the 'browse' button to<br>3. Click the 'Upload Documen | and complete the Description;<br>o upload PDF or Drag and Drop the PDF;<br>t' button. |                  | 2. Include the term description. This w the revised drawin | n <b>REVISED</b> in the vill help identify g and avoid delays |
|----------------------------------------------------------------------------------------------------|---------------------------------------------------------------------------------------|------------------|------------------------------------------------------------|---------------------------------------------------------------|
| Document Type                                                                                            |                                                                                       | Description      |                                                            |                                                               |
| Site Grading Plan                                                                                        | ~                                                                                     | REVISED site gra | iding plan                                                 | ×                                                             |
|                                                                                                    | Select required document type                                                         |                  |                                                            |                                                               |
|                                                                                                    |                                                                                       |                  |                                                            |                                                               |
|                                                                                                    |                                                                                       |                  |                                                            |                                                               |
|                                                                                                    |                                                                                       |                  |                                                            |                                                               |
|                                                                                                    |                                                                                       |                  |                                                            |                                                               |
| File                                                                                                    |                                                                                       |                  |                                                            |                                                               |
| ile<br>Drag a fi                                                                                         | ile here or browse to upload.                                                         |                  |                                                            |                                                               |

You will now see the uploaded REVISED documents in your supporting documents.

| . Site Grading Plan |                           | nent mapeotion and t | or orading ronna can | be round nerey                                            |               |          |
|---------------------|---------------------------|----------------------|----------------------|-----------------------------------------------------------|---------------|----------|
| Document ID ~       | Description               | Туре                 | File Type            | File Name                                                 | Date Uploaded | Actions  |
| 181230              | REVISED site grading plan | Site Grading Plan    | application/pdf      | 2141 Major Mackenzie<br>Drive site grading plan<br>⊮2.pdf | 2020-06-02    | Download |
| 181217              | site grading plan         | Site Grading Plan    | application/pdf      | 2141 Major Mackenzie<br>site grading plan.pdf             | 2020-06-02    | Download |

You have successfully submitted your revised documentation. A notification of your resubmission will be sent to the Reviewer directly.